# CityLux Water Softener Owners Manual

## CHATFIELD WATER SYSTEMS

Thank you for choosing the Chatfield Water Systems CityLux Water Conditioner!

We're confident you'll appreciate the many benefits of soft water, from healthier skin and hair to sparkling dishes and a longer lifespan for your water-using appliances. Plus, the CityLux has the added benefit of utilizing catalytic carbon to mitigate chlorine taste and smell.

The CityLux is designed with you in mind, offering efficient operation, userfriendly controls, and robust construction to provide years of reliable service. This owner's manual provides valuable information about your new CityLux water softener, including its features, operation, maintenance tips, and troubleshooting advice.

Welcome to the Chatfield family!

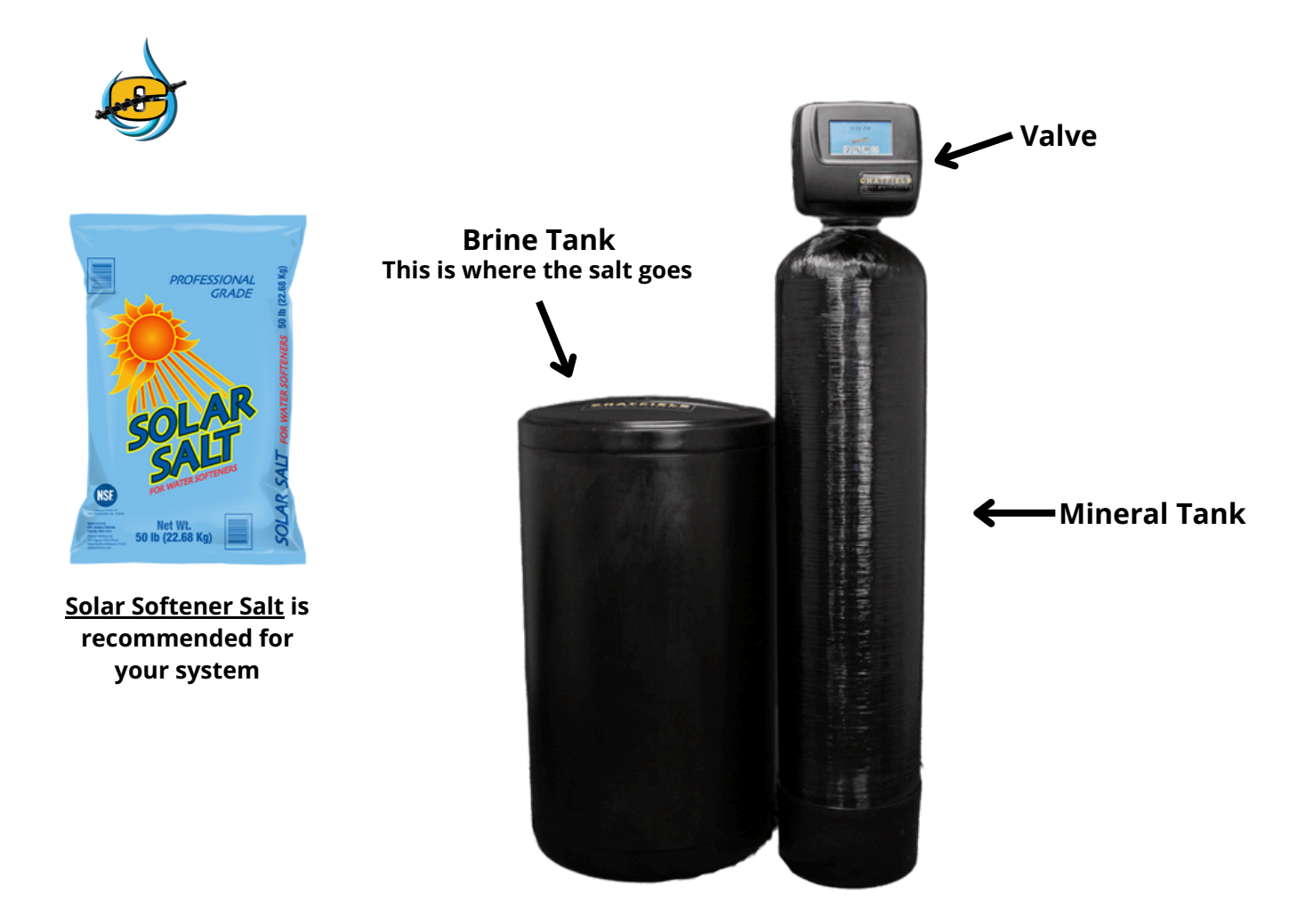

## **Screen Information & Selection**

" In Service" lets you know that the system is operational.

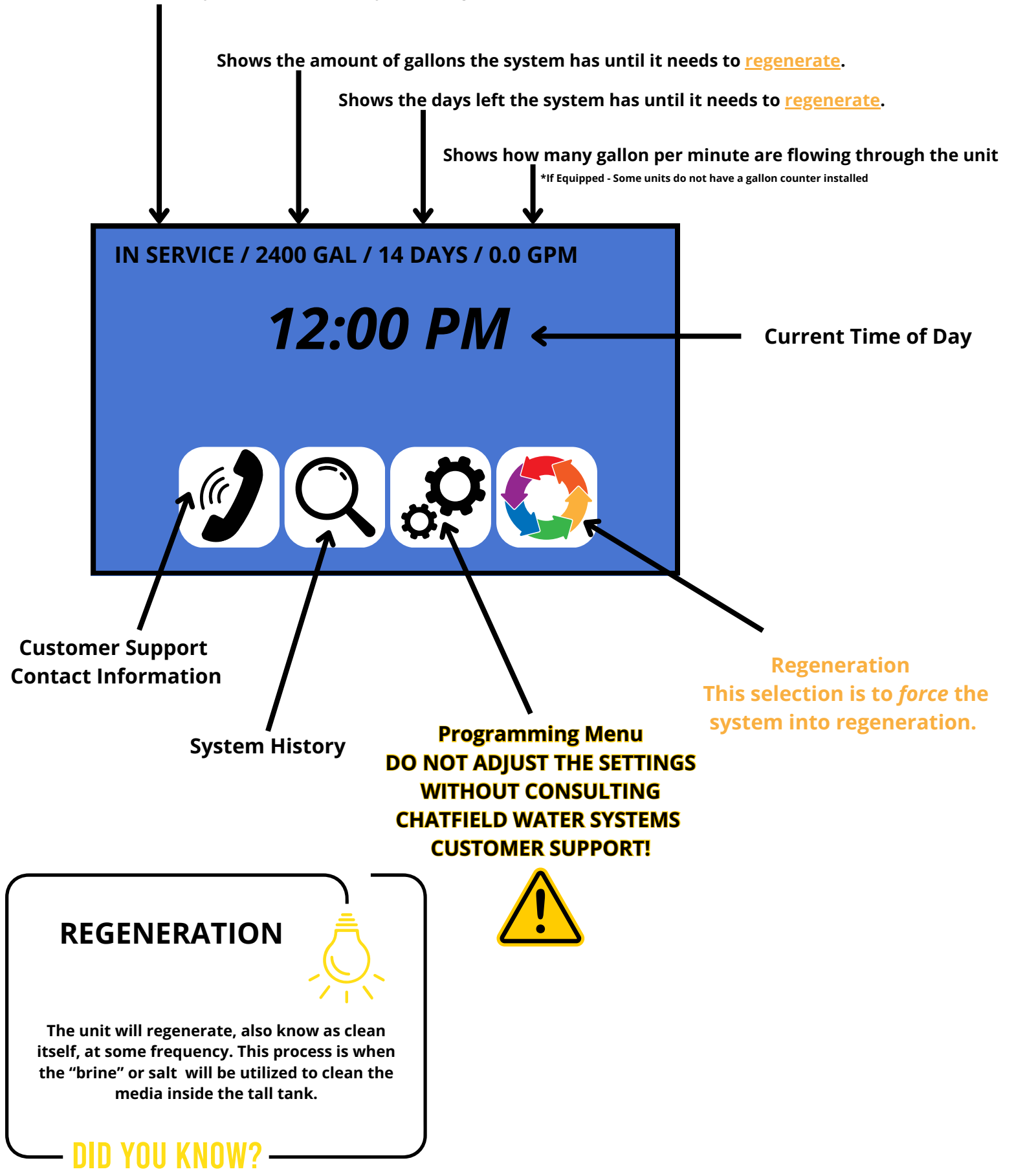

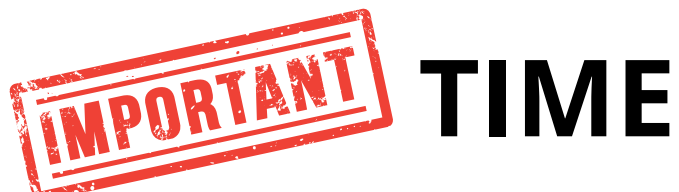

The most important thing you can do as the owner of a LuxSoft Water Softener is to ensure that time is always correct. This is important because your installation team has programmed the unit to regenerate at a certain time, generally at 2 AM. The unit can be programmed to regenerate at any time.

#### How to SET the Time

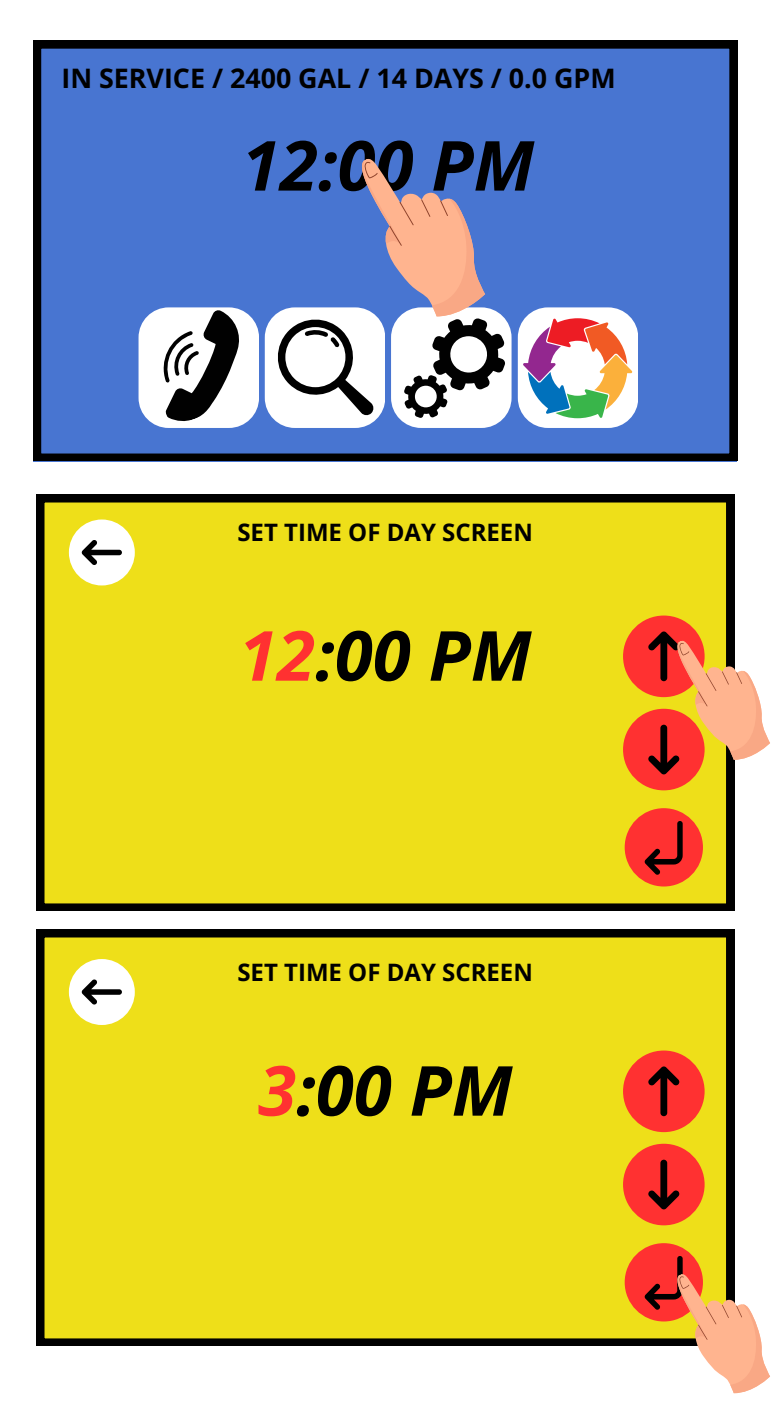

Place your finger over the time of day. Press and Hold for 5 Seconds until the screen changes.

Adjust the HOUR by pressing the up or down arrows.

The HOURS need to adjusted to account for AM or PM

Once the HOUR has been selected press the enter arrow to set.

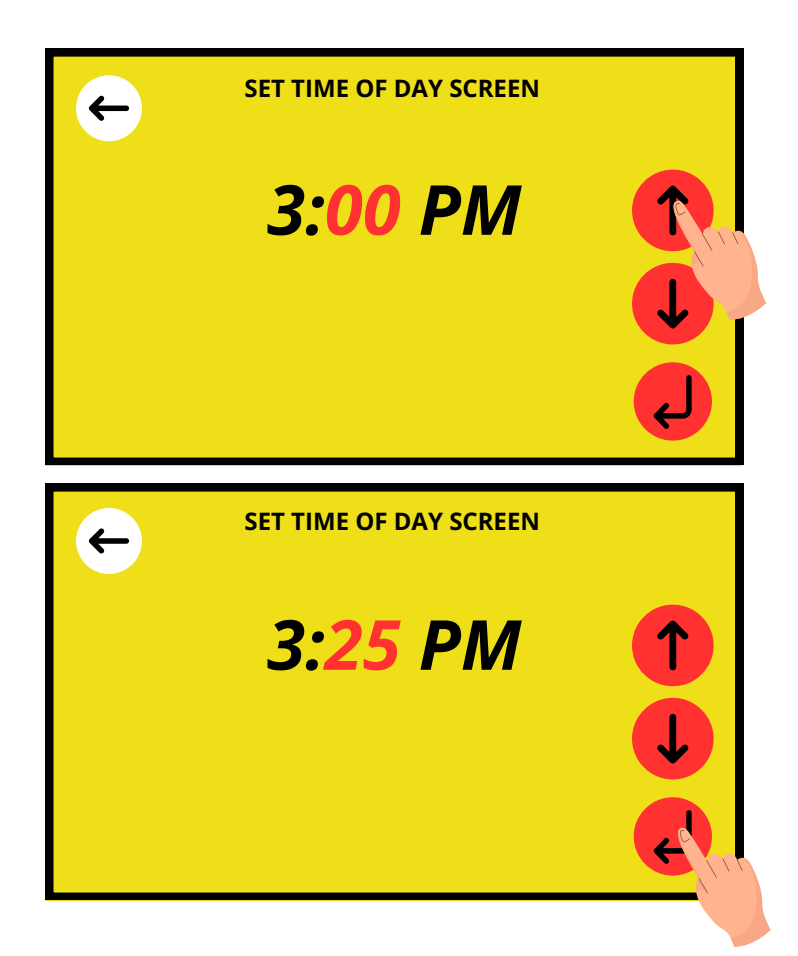

Adjust the MINUTES by pressing the up or down arrows.

## Once the MINUTES have been selected press the enter arrow to set.

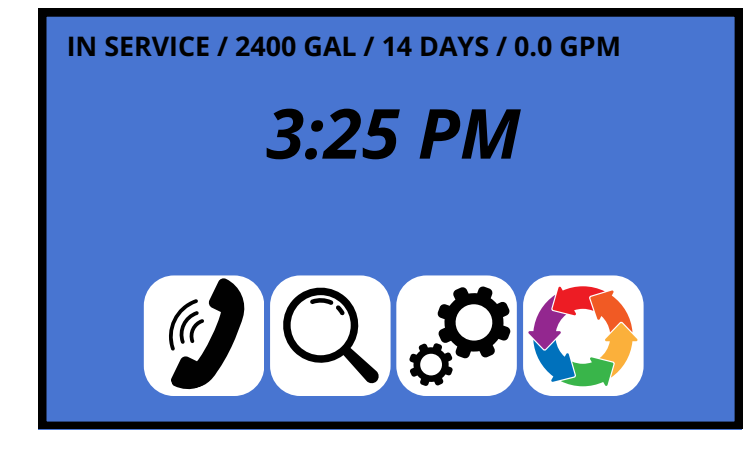

You have now programmed the time.

The unit DOES NOT account for daylight savings. Make sure to adjust the time when it is necessary.

Please note: during extended power outages your unit may "lose" time - similar to other appliances in your home.

There is a back up coin cell battery that will sustain the correct time for up to 8 hours. This battery will need to be replaced after frequent power outages or yearly.

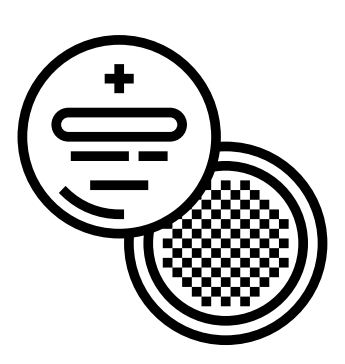

**Battery Required: CR 2032** 

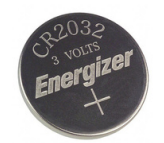

## **BATTERY REPLACEMENT**

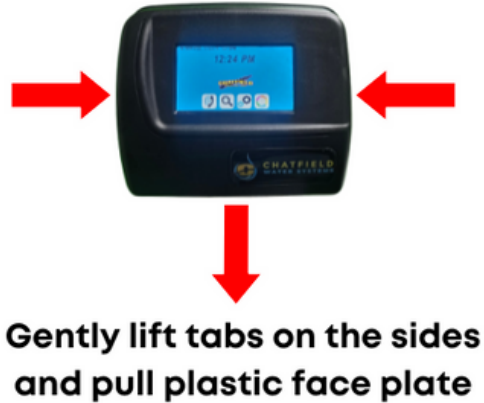

toward you.

Battery is located here

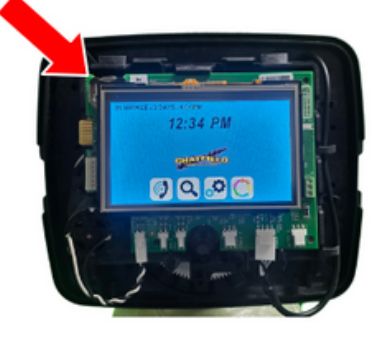

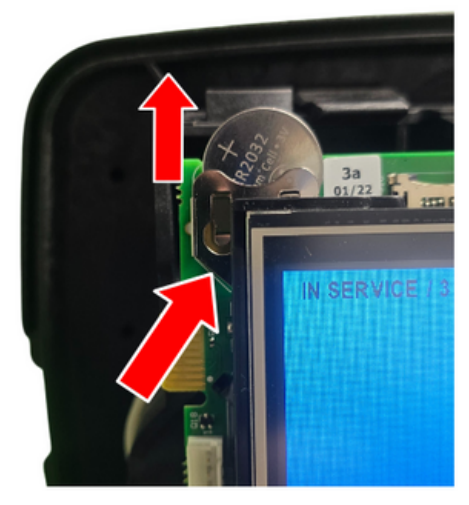

Push up to remove battery

Insert a new CR-2032 Battery and gently press down to seat the battery in

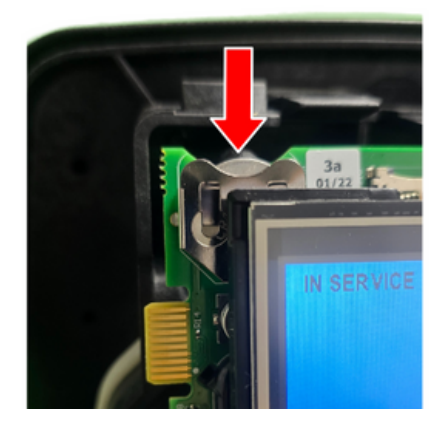

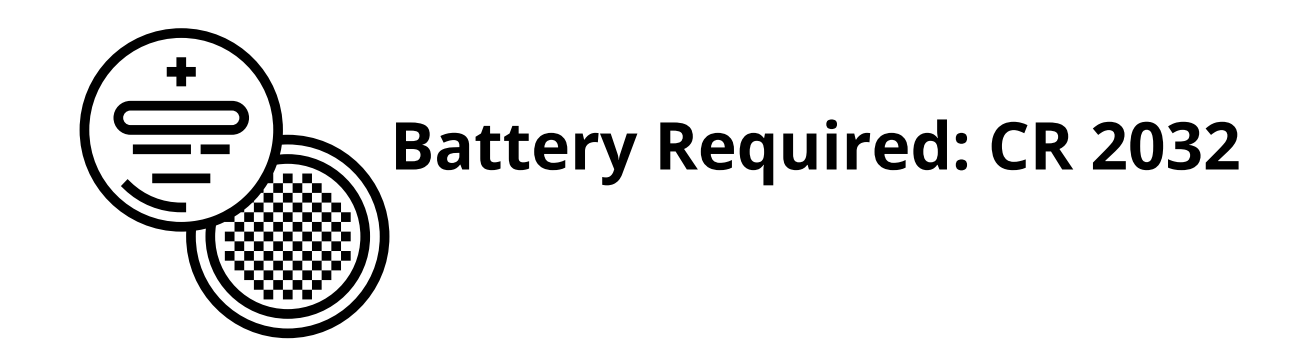

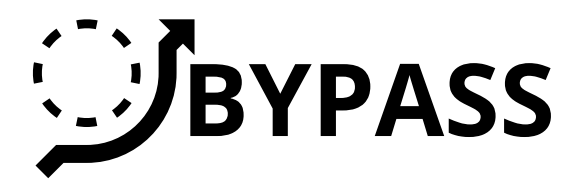

Knowing where the bypass is and how to use it is an important part of ownership. If, for any reason, your treatment system has an issue you may be told by customer support to place the unit into bypass. Follow the instructions below.

This orientation of the RED handles indicates that the system is treating the water

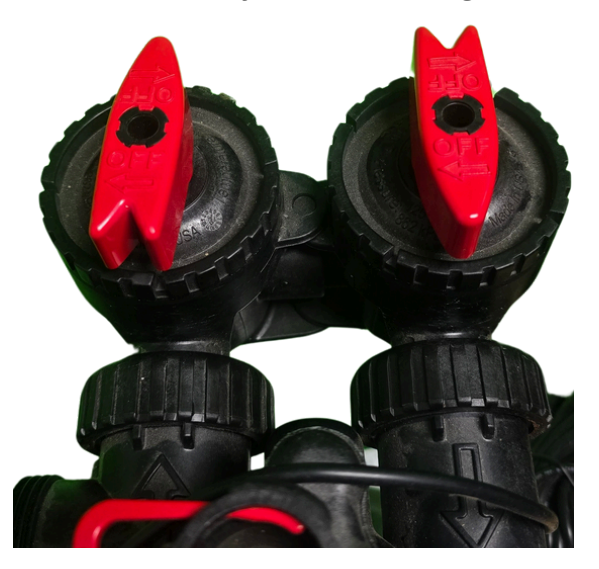

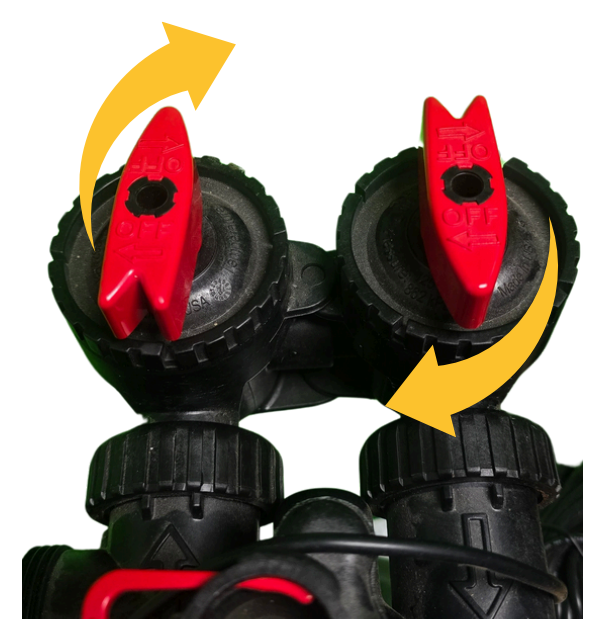

Turning the handles, following the arrows, to place the unit into bypass

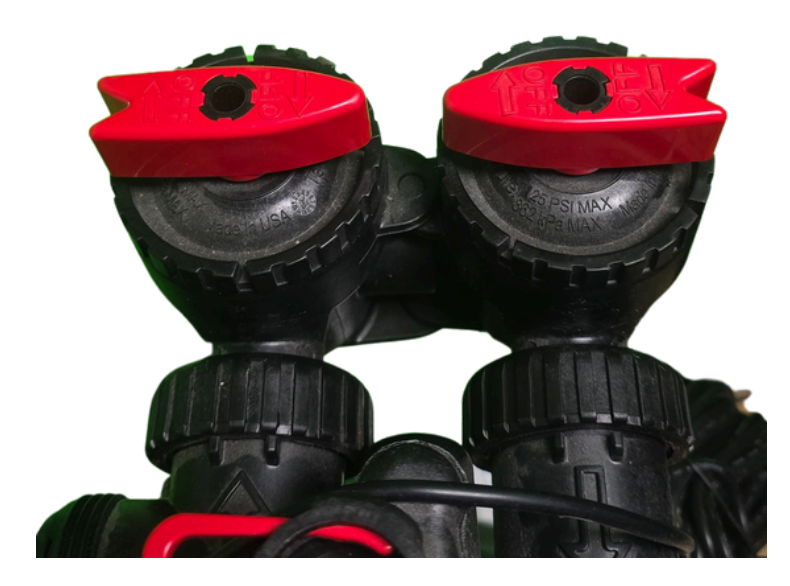

When the red handles are pointed at each other you have successfully bypassed the unit. The water is no longer being treated.